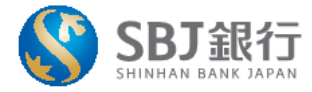

2021年3月29日

# 「エクスプレス送金取引結果」確認方法変更のお知らせ

株式会社SBJ銀行(本店:東京都港区、代表取締役社長:富屋 誠一郎)は、紙資源節減など環境 保全の取組みの一環といたしまして、2021年2月24日付「エクスプレス送金取引結果のご案内」郵送終 了に伴う、確認方法の変更をさせていただくこととなりましたので、お知らせいたします。

お客さまには大変ご不便をおかけいたしますが、今後ともサービスの充実を図り、お客さまの利便性向上に 努めてまいりますので、何卒ご理解賜りますようお願い申し上げます。

記

### 1.エクスプレス送金取引結果のご確認方法

●送金完了後、SBJ ダイレクトの「預金口座取引内容照会」にて、送金明細の確認ができます。 また、送金明細の印刷も可能です。

※SBJ ダイレクトをご契約中のお客さまは、下記よりログインください。

### SBJ ダイレクトログインはこちら

※SBJ ダイレクト上の確認・印刷方法につきましては、別添をご参照ください。

●毎年、ご郵送しております「エクスプレス送金年間取引結果のご案内」は引続き、 当行へご登録いただいている住所宛に毎年1月~2月中旬に発送いたします。

#### 2.お取扱い開始日

### 2021年4月1日(木)送金分より

### 3.その他

●SBJ ダイレクトを契約されていないお客さまにつきましては、コチラをご確認いただき、ご加入ください。 ●SBJ ダイレクトのお申込みは、18 歳以上の方が対象となります。

### ◆お問い合わせ◆

SBJ 銀行コールセンター 0120-015-017 (通話料無料) 《受付時間》 平日 9:00~18:00 (土日・祝日・年末年始を除く)

## SBJダイレクトでの「エクスプレス送金取引結果のご案内」の出力方法

### **◆ステップ**①

SBJダイレクトにログイン後、〈振替/振込/送金〉→〈エクスプレス送金〉→〈エクスプレス送金結果照会へ〉

| SBJ銀行        | J<br>AN     |          |                  | 様 28:24 ログイン |
|--------------|-------------|----------|------------------|--------------|
| □座照会  ■      | 振替/振込/送金    | 各種お取引    | 環境設定             |              |
| ・定期預金等各種預金の  | 振替·当行間振込    | > エクスプ   | レス送金             | ม.           |
| お客さま情報       | 自動振替·振込     | > エクスプ   | レス 送金口座照会        | セージボックス      |
|              | 他行振込        | >=> ±222 | <u>レス 送金結果照会</u> | 題            |
| 録章           | ▶ エクスプレス送金  | > ***    | 設定               |              |
| ユーザー名        | 外貨預金の振替・お預け | ナ入れ      | 様                |              |
| SBJプレミアクラブのス | マテータス 該当な   | ŧL       |                  |              |
|              |             |          | 3,000,000        |              |

### ◆ステップ②

照会期間

エクスプレス送金結果照会画面にて対象の口座番号・照会期間を選択します。

| SBJ銀行                  |      | 様 29.56 ログイン延長 ログアウト JAPANESE V              |
|------------------------|------|----------------------------------------------|
| 口座照会   振替/振込送金   各種お取引 | 環境設定 |                                              |
|                        |      | ✿ HOME > 振替/振込/送金 > エクスブレス送金 > エクスブレス 送金結果照会 |
| エクスプレス 送金結果照会          |      |                                              |
|                        |      |                                              |
| 照会設定                   |      | -                                            |
| □ <b>座番号</b>           |      |                                              |

1週

 $\checkmark$ 

### ※エクスプレス口座をお持ちでないお客様は以下のように表示されます。

~ 2021/03/25

2021/03/19

| 照会設定           |  |        |        |           |    |       |   |    |      | -               |
|----------------|--|--------|--------|-----------|----|-------|---|----|------|-----------------|
| 口座番号           |  | 選択す?   | 5口座番号加 | がありません。 🔽 |    |       |   |    |      |                 |
| 照会期間           |  | 2021/0 | 3/19   | 2021/03/  | 25 | 1週 [  | ~ |    |      |                 |
|                |  |        |        |           | 照会 | ŧ     |   |    |      |                 |
|                |  |        |        |           |    |       |   |    |      |                 |
|                |  |        |        |           |    |       |   |    |      |                 |
| - 照会期間         |  |        |        |           |    | ■ 総件数 |   | 0  |      |                 |
|                |  |        |        |           |    |       |   |    |      |                 |
|                |  |        |        |           |    |       |   |    |      | 🛓 ダウンロード        |
| 送金取引番号         |  | 状態     |        | 送金申込日     |    | 受取人名  | 8 | 通貨 | 送金金額 | 支払金額<br>(手数料込み) |
| 照会条件を設定してください。 |  |        |        |           |    |       |   |    |      |                 |

### ◆ステップ③

対象となるエクスプレス送金結果が表示されますので、該当の取引結果をクリックします。

| SBJ銀行                                  | -                                             |            |           | 29:46 ログイン延長 | ログアウト  | JAPANESE        | ~      |  |  |
|----------------------------------------|-----------------------------------------------|------------|-----------|--------------|--------|-----------------|--------|--|--|
| 口座照会                                   | 振替/振込/送金                                      | 各種お取引      | 環境設定      |              |        |                 |        |  |  |
|                                        | ♠ HOME > 指替/振込/送金 > エクスブレス送金 > エクスプレス 送金 結果照会 |            |           |              |        |                 |        |  |  |
| エクスプレス 送金網                             | エクスプレス 送金結果照会                                 |            |           |              |        |                 |        |  |  |
|                                        |                                               |            |           |              |        |                 |        |  |  |
| 照会設定                                   |                                               |            |           |              |        |                 | -      |  |  |
| □座番号                                   | (JP)                                          | 0          |           | ~            |        |                 |        |  |  |
| 照会期間                                   | 2021/03/19                                    | 2021/03/26 | 1週        | ~            |        |                 |        |  |  |
|                                        |                                               |            | 照会        |              |        |                 |        |  |  |
|                                        |                                               |            |           |              |        | 2021/03/26 18:0 | 8:03   |  |  |
| _ 四人间图                                 | 2024/02/40 2024/                              | 00/0e      | _ 6%24.#h | 2            |        |                 |        |  |  |
| ■ 照会期間 2021/03/19 ~ 2021/03/26 ■ 統件数 2 |                                               |            |           |              |        |                 |        |  |  |
|                                        |                                               |            |           |              |        |                 |        |  |  |
| 送金取日番号                                 | 状態                                            | 送金申込日      | 受取人名      | 通貨           | 送金金額   | 支払金額<br>(手動料込み) | ^      |  |  |
| 713004215402                           | 送金完了                                          | 2021/03/25 |           | JPY          | 8,500  | 10,000          |        |  |  |
| 713004215434                           | 送金完了                                          | 2021/03/26 |           | JPY          | 13,500 | 15,000          | $\sim$ |  |  |

### ◆ステップ④

送金結果が表示されますので、右下の「PDF印刷」ボタンを押すと「取引結果のご案内」が表示され、 PDF印刷が可能になります。

| ■ 送金取引番  | 号               | (REF NO.) |      |       |                 |
|----------|-----------------|-----------|------|-------|-----------------|
| ■送金受取人情  | 報               |           |      |       |                 |
| 安取人      |                 |           |      | 截     |                 |
|          |                 |           |      |       |                 |
|          | 1177            |           |      | 国名    | -               |
| 受预门座     | 銀行名             |           |      | 銀行コード |                 |
| ANDE     | 通貨              | JPY       | 口座番号 |       |                 |
|          |                 |           |      |       |                 |
| ■ 送金目的   |                 | A-生活費     |      |       |                 |
| ■ 送金取引内訳 | ł               |           |      |       |                 |
| 入金日      |                 |           |      |       | 2020/05/12      |
| 入金額      |                 |           | JPY  |       | 1,000,000       |
| 送金取引日    |                 |           |      |       | 2020/05/12      |
| 手数料      |                 |           | JPY  |       | 3,000           |
| 送金額      |                 |           | JPY  |       | 997,000         |
| ※ウォン・ドル道 | 送金の場合、円換算送金額    |           | JPY  |       | 0               |
| ※ウォン・ドル逆 | 送金の場合、適用為替(レート) |           |      |       | 0               |
| ※ウォン・ドルジ | 送金の場合、両替後の残額    |           | JPY  |       | 0               |
|          |                 |           | 一覧へ  | PDF印刷 | ボタン 📫 PDF Etual |
|          |                 |           |      |       | 不               |

2021年 03月 26日 エクスプレス送金取引結果のご案内 いつもSBJ銀行をご利用頂き誠にありがとうございます。 エクスプレス送金取引結果をご送付させて頂きます。ご確認の程、お願い申し上げます。 今後ともお引立てを賜りますよう、お願い申し上げます。 記 ■ エクスプレス送金専用通帳口座番号: : (REF NO.) 送金取引番号 ■ 送金受取人情報 お名前 電話 受取人 住所 国名 銀行名 銀行コード 受取口座 口座番号 通貨 JPY ■送金目的: A-生活費 ■ 送金取引内訳 入金日 2021/03/25 入金額 JPY 10,000 送金取引日 2021/03/25 手数料 JPY 1,500 送金額 JPY 8,500 JPY ※ウォン・ドル送金の場合、円換算送金額 0 ※ウォン・ドル送金の場合、適用為替(レート) 0 ※ウォン・ドル送金の場合、両替後の残額 JPY 0

> 株式会社 SBJ銀行 本店